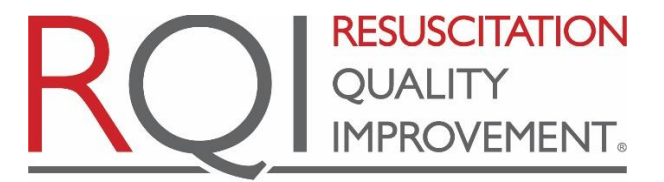

An American Heart Association<sup>®</sup> and Laerdal Program

# **Quick Completion Tracking**

How to quickly identify all learner completions within a certain period of time for a calendar year quarter on the RQI1Stop platform.

Please note, these steps are agnostic to using RQI Enterprise or 3<sup>rd</sup> part-LMS.

#### Step 1

Log into your RQI1Stop Admin portal. If you have issues logging into the platform, please contact RQI Support: <a href="mailto:rgisupport@rgipartners.com">rgisupport@rgipartners.com</a>

#### Step 2

Click on the "Reports" tab.

| <u>RQI</u> 1Stop                              |                            |                     | _            | Michael Herl      | bert MH             |
|-----------------------------------------------|----------------------------|---------------------|--------------|-------------------|---------------------|
| <b>Users</b> Organization Settings Analytics  | Reports +                  |                     |              |                   |                     |
| Users                                         |                            |                     |              |                   |                     |
| Search for Name, Email or User ID             |                            |                     |              |                   |                     |
| Search for Name, Email or User ID             | Q                          |                     |              |                   |                     |
| Organization Level                            | Organization (s) Name      | Filter By Hire Date |              |                   |                     |
| Organization -                                | Blessing Health System     | From To             | To Date      |                   |                     |
|                                               |                            |                     |              | Search <u>Cle</u> | ear Search          |
| ✓ More Filters                                |                            |                     |              |                   |                     |
| Showing 1 to 50 of 1,464 entries Rows per pag | e 50 V                     |                     | 1 2 3        | 4 5 <b></b>       | Z Export<br>30 Next |
|                                               |                            |                     |              |                   |                     |
| USER ID 🔶 LAST NAME 🔶 FIRST NAME 🔺            | UNIT NAME                  | ♦ JOB TITLE         | DATE OF HIRE | USER STATUS 🍦     | ACTIONS             |
| 26358                                         | ADULT PSYCHIATRIC SERVICES | PSYCHIATRIC TECH    | 2020/10/05   | Active            | •••                 |
| 29686                                         | ADULT PSYCHIATRIC SERVICES | PSYCHIATRIC TECH    | 2022/05/16   | Active            | •••                 |

#### Step 3 Click on "Progress Report"

| <u>RQI</u> 1Stop                             |                                                                                                |             |                     |      |             | Michae      | el Herbert MH       |
|----------------------------------------------|------------------------------------------------------------------------------------------------|-------------|---------------------|------|-------------|-------------|---------------------|
| <b>Users</b> Organization Settings Analytics | Reports <del>-</del>                                                                           |             |                     |      |             |             |                     |
| Users                                        | Compliance Report<br>Consumption Report<br>Health Check Report<br>Learner Activity Failure Log |             |                     |      |             |             |                     |
| Search for Name, Email or User ID            | Progress Report                                                                                |             |                     |      |             |             |                     |
| Search for Name, Email or User ID            | Q                                                                                              |             |                     |      |             |             |                     |
| Organization Level                           | Organization (s) Name                                                                          |             | Filter By Hire Date |      |             |             |                     |
| Organization -                               | Blessing Health System                                                                         | -           | From                | То   | To Date     |             |                     |
|                                              |                                                                                                |             |                     |      |             | Search      | Clear Search        |
| ✓ More Filters                               |                                                                                                |             |                     |      |             |             |                     |
| Showing 1 to 50 of 1,464 entries Rows per pa | ge[50 V]                                                                                       |             |                     |      | 1 2         | 3 4 5       | Z Export<br>30 Next |
| USER ID  LAST NAME 🔶 FIRST NAME 🔺            | UNIT NAME                                                                                      | ♦ JOB TITLE |                     | \$ D | ATE OF HIRE | USER STATUS | ♦ ACTIONS           |

## Step 4 Go to the "> Curriculum Filter."

| <u>RQI</u> . 1Stop                           | Michael Herbert MH                                                                                        |
|----------------------------------------------|----------------------------------------------------------------------------------------------------|
| Users Organization Settings Analytics I      | Reports -                                                                                                 |
| Progress Report                              |                                                                                                    |
| Search for Name, Email or User ID            |                                                                                                    |
| Search for Name, Email or User ID            | Q                                                                                                    |
| Organization Level                           | Organization (s) Name                                                                                     |
| Organization •                               | Blessing Health System                                                                                    |
|                                              | Search <u>Clear Search</u>                                                                                |
| > More Filters                               |                                                                                                    |
| > Curriculum Filters                         |                                                                                                    |
|                                              |                                                                                                    |
| Showing 0 to 0 of 0 entries Rows per page 50 | 2                                                                                                    |
| USER ID  🛔 LAST NAME 📥 🛛 FIRST NAME 🌲 🖉      | CURRICULUM NAME 🔶 CURRICULUM STATUS 🛊 AVAILABLE DATE 🛊 LAUNCHED DATE 💠 DUE DATE 🔶 COMPLETED DATE 💠 USER S |
|                                              | No reports data found.                                                                                    |
| •                                            | ,                                                                                                    |

Copyright © 2023 RQI Partners, LLC. All rights reserved. Unauthorized use prohibited

You will filter by using:

- Curriculum Name
- Curriculum Status
- Completion Date

| RQ    | <u>]</u> . 1Stop      |           |           | 1 | Michael Herbert | мн |
|-------|-----------------------|-----------|-----------|---|-----------------|----|
| Users | Organization Settings | Analytics | Reports - |   |                 |    |

#### Progress Report

| Search for Name, Email or User ID<br>Search for Name, Email or User ID | Q                                                |                                  |                            |
|------------------------------------------------------------------------|--------------------------------------------------|----------------------------------|----------------------------|
| Organization Level Organization                                        | Organization (s) Name     Blessing Health System | v                                |                            |
| > More Filters                                                         |                                                  |                                  |                            |
| ← Curriculum Filters                                                   |                                                  |                                  |                            |
| Curriculum Name                                                        | Curriculum Status                                | Available Date                   |                            |
| 8 selected 🔹                                                           | 2 selected 🔹                                     | From To Date                     |                            |
| Launched Date<br>From T To Date                                        | Due Date<br>From T To Date                       | Completed Date<br>From T To Date | Search <u>Clear Search</u> |

🗷 Export

Showing 0 to 0 of 0 entries Rows per page 50 v

#### **Step 6** Under "Curriculum Name", unselect all, then select **RQI Healthcare Provider**.

| ROL 1Stop                                                             |                        |                | Michael Herbert            |
|-----------------------------------------------------------------------|------------------------|----------------|----------------------------|
|                                                                       |                        |                |                            |
| Users Organization Settings Anal                                      | ytics <b>Reports</b> - |                |                            |
| Durant                                                                |                        |                |                            |
| Progress Report                                                       |                        |                |                            |
| Search for Name, Email or User ID                                     |                        |                |                            |
| Search for Name, Email or User ID                                     | Q                      |                |                            |
| Organization Level                                                    | Organization (s) Name  |                |                            |
| Organization                                                          | Blessing Health System | •              |                            |
|                                                                       |                        |                |                            |
| > More Filters                                                        |                        |                |                            |
| ✓ Curriculum Filters                                                  |                        |                |                            |
| Curriculum Name                                                       | Curriculum Ctatua      | Augusta Data   |                            |
| ROI 2025 Healthcare Provider                                          | 2 selected             | Available Date |                            |
| Search                                                                |                        |                |                            |
| select all                                                            | Due Date               | Completed Date |                            |
| RQI 2025 Healthcare Provider                                          | From T To Date         | From T To Date | Search <u>Clear Search</u> |
| RQI 2025 Healthcare Provider ALS     ROI 2025 Healthcare Provider ALS |                        |                |                            |
| Entry Assignment_Legacy                                               |                        |                |                            |
| RQI 2025 Healthcare Provider ALS<br>Prep Assignment_Legacy            |                        |                | Z Export                   |
| RQI 2025 Healthcare Provider                                          |                        |                |                            |
| Sh RQI 2025 Healthcare Provider<br>PALS                               | nge 50 ♥               |                |                            |

Under "Curriculum Status", unselect "In Progress". Make sure only "Completed" is selected.

| <u>RQI</u> . 1Stop                      |                                                   |                | Michael Herbert MH         |
|-----------------------------------------|---------------------------------------------------|----------------|----------------------------|
| Jsers Organization Settings Analy       | tics <b>Reports -</b>                             |                |                            |
| Progress Report                         |                                                   |                |                            |
| Search for Name, Email or User ID       |                                                   |                |                            |
| Search for Name, Email or User ID       | Q                                                 |                |                            |
| Organization Level                      | Organization (s) Name                             |                |                            |
| Organization                            | Blessing Health System                            | T              |                            |
| > More Filters                          |                                                   |                |                            |
| ✓ Curriculum Filters                    |                                                   |                |                            |
|                                         |                                                   |                |                            |
| Curriculum Name                         | Curriculum Status                                 | Available Date |                            |
| Launched Date<br>From T To Date         | Completed Search Select all In Progress Completed | Completed Date | Search <u>Clear Search</u> |
| showing 0 to 0 of 0 entries Rows per pr | ige 50 V                                          |                | Z Export                   |

Under "Completion Date", select the date range of the Quarter. If you followed the suggested promotion for Q4, add the dates of:

#### 2023/10/01 to 2023/10/31

If you chose to extend the date to, add the dates relevant to your time period, for example:

#### 2023/10/01 to 2023/11/30

| <u>RQI</u> , 1Stop                                   |                                                                                                    | Michael Herbert            | MH     |
|------------------------------------------------------|----------------------------------------------------------------------------------------------------|----------------------------|--------|
| Users Organization Settings Analytics                | Reports -                                                                                                    |                            |        |
| Progress Report                                      |                                                                                                    |                            |        |
| Search for Name, Email or User ID                    |                                                                                                    |                            |        |
| Search for Name, Email or User ID                    | Q                                                                                                    |                            |        |
| Organization Level                                   | Organization (s) Name                                                                                                    |                            |        |
| Organization                                         | Blessing Health System •                                                                                                    |                            |        |
| > More Filters                                       |                                                                                                    |                            |        |
| ✓ Curriculum Filters                                 |                                                                                                    |                            |        |
| Curriculum Name Cu<br>RQI 2025 Healthcare Provider • | rriculum Status Available Date ompleted   From To To Date                                                                      |                            |        |
| Launched Date Dur                                    | Pate         Completed Date           From         T         To Date         2023/04/01         T         0         2023/07/31 | Search <u>Clear Search</u> |        |
|                                                      |                                                                                                    | 3                          | Export |

Showing 0 to 0 of 0 entries Rows per page 50 V

- Once you filtered for *Curriculum Name, Curriculum Status, and Completion Date,* click on Search.
  - This will show you all entries within your organization, displaying 50 entries. Ensure your Completed Dates are correct. Go to the next step.

|   | <u>RQI</u> . 1Stop                                                                     |                                                                                   |                                                          |          |                |        | Michael Herbe | n MH            |
|---|----------------------------------------------------------------------------------------|-----------------------------------------------------------------------------------|----------------------------------------------------------|----------|----------------|--------|---------------|-----------------|
|   | Users Organization Settings Analytics                                                  | Reports -                                                                         |                                                          |          |                |        |               |                 |
|   | Progress Report                                                                        |                                                                                   |                                                          |          |                |        |               |                 |
|   | Search for Name, Email or User ID Search for Name, Email or User ID Organization Level | Q<br>Organization (s) Name                                                        |                                                          |          |                |        |               |                 |
|   | Organization      More Filters      Curriculum Filters                                 | Blessing Health System •                                                          |                                                          |          |                |        |               |                 |
|   | Curriculum Name<br>RQI 2025 Healthcare Provider<br>Launched Date<br>From T To Date     | riculum Status Available<br>mpleted •<br>Date Completed<br>From T To Date 2023/04 | Date         To           From         To           Date | 23/07/31 |                | Search | (lear Search  |                 |
|   |                                                                                        |                                                                                   |                                                          |          |                |        | ]             | <u>⊉</u> Export |
| 3 | Showing 1 to 50 of 813 entries Rows per page                                           | 50 -                                                                              |                                                          |          | 1 2            | 34     | 5             | 17 Next         |
|   | USER ID 🔶 LAST NAME 🔺 FIRST NAME 🕯                                                     | CURRICULUM NAME                                                                   | CURRICULUM S                                             | TATUS 👌  | AVAILABLE DATE | ¢ LAUN | ICHED DATE 🔶  | DUE DATE        |
|   |                                                                                        | RQI 2025 Healthcare Provider_Session3_Year1                                       | Completed                                                | 2/2      | 2023/04/01     | 2023,  | /04/30        | 2023/06/30      |
|   | <u></u>                                                                                | RQI 2025 Healthcare Provider_Session4_Year4                                       | Completed                                                | 3/3      | 2023/04/01     | 2023,  | /06/01        | 2023/06/30      |
|   | Le la la la la la la la la la la la la la                                              | RQI 2025 Healthcare Provider_Session3_Year4                                       | Completed                                                | 2/2      | 2023/04/01     | 2023,  | /06/15        | 2023/06/30      |
|   | (V)                                                                                    | RQI 2025 Healthcare Provider_Session2_Year1                                       | Completed                                                | 2/2      | 2023/01/01     | 2023,  | /04/10        | 2023/03/31      |

Once you have selected your filters, click on EXPORT.

| RQI 1Stop                                   |                                                                      | Michael Herbert MH             |
|---------------------------------------------|----------------------------------------------------------------------|--------------------------------|
| Users Organization Settings Analytics       | Reports -                                                            |                                |
| Osers Organization settings Analytics       | nepurio -                                                            |                                |
| Progress Report                             |                                                                      |                                |
| Search for Name, Email or User ID           |                                                                      |                                |
| Search for Name, Email or User ID           | Q                                                                    |                                |
| Organization Level                          | Organization (s) Name                                                |                                |
| Organization -                              | Blessing Health System •                                             |                                |
| More Filters                                |                                                                      |                                |
| ✓ Curriculum Filters                        |                                                                      |                                |
|                                             |                                                                      |                                |
| Curriculum Name                             | Curriculum Status Available Date                                     |                                |
| RQI 2025 Healthcare Provider                | Completed • From 10 To Date                                          |                                |
| Launched Date D                             | ue Date Completed Date                                               |                                |
| From T To Date                              | From T To Date 2023/04/01 T 2023/07/31                               | Search <u>Clear Search</u>     |
|                                             |                                                                      |                                |
|                                             |                                                                      |                                |
|                                             |                                                                      | Z Export                       |
|                                             |                                                                      |                                |
| Showing 1 to 50 of 813 entries Rows per pag | e 50 •                                                               | - 3 4 5 17 Next                |
| USER ID 🌾 LAST NAME 🔺 FIRST NAMI            | CURRICULUM NAME                                                      | E 🔶 LAUNCHED DATE 🔶 DUE DATE 🔶 |
| L.                                          | RQI 2025 Healthcare Provider_Session3_Year1 Completed 2/2 2023/04/01 | 2023/04/30 2023/06/30          |
| Ľ                                           | RQI 2025 Healthcare Provider_Session4_Year4 Completed 3/3 2023/04/01 | 2023/06/01 2023/06/30          |
| L.                                          | RQI 2025 Healthcare Provider_Session3_Year4 Completed 2/2 2023/04/01 | 2023/06/15 2023/06/30          |
|                                             | RQI 2025 Healthcare Provider_Session2_Year1 Completed 2/2 2023/01/01 | 2023/04/10 2023/03/31          |

- Make sure to export "Report without course activity"
- Open the file and verify that the excel file is sorted with the completion date of the first completion.

| La   | From T To Date                                       | Due Date<br>From T T                    | completed t                                                                          | 01 T 2023/07/31 | Search                                        | 1 Clear Search                             |  |
|------|------------------------------------------------------|-----------------------------------------|--------------------------------------------------------------------------------------|-----------------|-----------------------------------------------|--------------------------------------------|--|
| Show | ing 1 to 50 of 814 entries Ro<br>USER ID & LAST NAME | ws per page 50 v<br>arkST NAME 0<br>dex | Report Type<br>th course activity<br>2018<br>1thout course activity<br>814<br>Export | Cancel          | 1 2 3<br>LAUNCHED DATE + DU<br>2023/04/01 202 |                                            |  |
| Ľ    |                                                      | der_Session2_Yea                        | Completed 2/2                                                                        | 2023/01/01      | 2023/04/01 202                                | 23/03/31 2023/04/01                        |  |
| Jr.  |                                                      | der_Session4_Yea                        | Completed 2/2                                                                        | 2023/01/01      | 2023/01/20 202<br>2023/04/01 202              | 23/03/31 2023/04/01<br>23/03/31 2023/04/01 |  |

• Open your excel file and navigate to the Email column (this should be column N).

| AutoS            | ave 💽  | ₩ <b>[]</b> '  | ୬• ୯ - <del>-</del>                                      | 7                                               | Р          | rogressRepo      | rt 🗸          | <b>y</b>                   | O Search                 |                                  |                  |                                             |                 |                        |                |                            | Maeve   |
|------------------|--------|----------------|----------------------------------------------------------|-------------------------------------------------|------------|------------------|---------------|----------------------------|--------------------------|----------------------------------|------------------|---------------------------------------------|-----------------|------------------------|----------------|----------------------------|---------|
| File             | Hom    | e Insert       | Page Layo                                                | out Formu                                       | las Data   | Review           | View          | Automate H                 | elp Acrobat              |                                  |                  |                                             |                 |                        |                |                            |         |
| Paste<br>Clipboa | d ⊡    | Calibri<br>B I | <ul> <li>✓ 11</li> <li><u>U</u> ~ <u>Font</u></li> </ul> | A^ A <sup>*</sup> A <sup>*</sup> ▲ <sup>*</sup> | = =        | ≡ ≫ ~<br>≡ ±≡ ±≡ | ab<br>C₽<br>► | General<br>\$ ~ % <b>9</b> | Conditiona<br>Formatting | I Format as<br>Table ~<br>Styles | Cell<br>Styles ¥ | Elinsert ~<br>Delete ~<br>Format ~<br>Cells | ∑ ·<br>↓ •<br>♦ | Sort & F<br>Filter ~ S | Find & elect ~ | Sensitivity<br>Sensitivity | Add-ins |
| R10              |        | • : ×          | √ fx                                                     |                                                 |            |                  |               |                            |                          |                                  |                  |                                             |                 |                        |                |                            |         |
|                  | A      | В              | С                                                        | D                                               | E          | F                | G             | Н                          | 1                        | J                                | К                | L                                           | М               | N                      | 0              | P                          | Q       |
| 1                |        |                |                                                          |                                                 |            |                  |               | Progress Report            |                          |                                  |                  |                                             |                 |                        |                |                            |         |
| 2 User           | D I    | ast Name       | First Name                                               | Curriculun                                      | Curriculun | Available [      | Launched      | Due Date                   | Completed Date           | User Statu                       | Unit Leve        | Unit Name J                                 | ob Title        | Email                  |                |                            |         |
| 3 AA9            | 74286  |                | ويعتمين فأدأد                                            | RQI 2025                                        | Complete   | c ########       | #########     | 12/31/2023                 | 10/17/2023               | Active                           | Departme         | 91006-308                                   |                 |                        | an Koza        | أسفناق                     |         |
| 4 FEED           | DED96  |                | Jennifer                                                 | RQI 2025                                        | Complete   | c ########       | #########     | 12/31/2023                 | 10/25/2023               | Active                           | Departme         | 91006-308                                   |                 |                        |                |                            |         |
| 5 46AF           | 5350-  |                | Vanessa                                                  | RQI 2025                                        | Complete   | c ########       | #########     | 12/31/2023                 | 10/2/2023                | Active                           | Departme         | 91006-308                                   |                 |                        |                |                            |         |
| 6 28E4           | 133CD  |                | Jamie                                                    | RQI 2025                                        | Complete   | c ########       | #########     | 12/31/2023                 | 10/3/2023                | Active                           | Departme         | 91006-406                                   |                 |                        |                |                            |         |
| 7 8F17           | 737FB- |                | Catherine                                                | RQI 2025                                        | Complete   | c ########       | *****         | 12/31/2023                 | 10/11/2023               | Active                           | Departme         | 91006-428                                   |                 |                        |                |                            |         |
| 8 BE7/           | ACABO  |                | Donna                                                    | RQI 2025                                        | Complete   | c ########       | #########     | 12/31/2023                 | 10/17/2023               | Active                           | Departme         | 91006-403                                   |                 |                        |                |                            | B       |
| 9 6330           | CB8A6  |                | James                                                    | RQI 2025                                        | Complete   | c ########       | #########     | 12/31/2023                 | 10/10/2023               | Active                           | Departme         | 91006-406                                   |                 |                        |                |                            |         |
| 10 7EA           | C48D3  |                | Claire                                                   | RQI 2025                                        | Complete   | c ########       | *****         | 12/31/2023                 | 10/6/2023                | Active                           | Departme         | 91006-406                                   |                 |                        |                |                            |         |
| 11 EDB           | B787A  |                | Pamela                                                   | RQI 2025                                        | Complete   | c ########       | #########     | 12/31/2023                 | 10/10/2023               | Active                           | Departme         | 91006-406                                   |                 |                        |                |                            |         |
| 12 D990          | 67AD8  |                | James                                                    | RQI 2025                                        | Complete   | c ########       | #########     | 12/31/2023                 | 10/20/2023               | Active                           | Departme         | 91006-402                                   |                 |                        |                |                            |         |
| 13 4A19          | 99102- |                | Catherine                                                | RQI 2025                                        | Complete   | c ########       | #########     | 12/31/2023                 | 10/2/2023                | Active                           | Departme         | 91006-308                                   |                 |                        |                |                            |         |
| 14 C8D           | 9182F  |                | Rebekah                                                  | RQI 2025                                        | Complete   | c ########       | #########     | 12/31/2023                 | 10/1/2023                | Active                           | Departme         | 91006-308                                   |                 |                        |                |                            | g       |
| 15 F806          | 5909-  | Joann          | onena                                                    | RQI 2025                                        | Complete   | c ########       | #########     | 12/31/2023                 | 10/20/2023               | Active                           | Departme         | 91006-437                                   | atione o        | a onenano.             | - and - and -  | encontinion                | 5       |

• Next, select the full Email column to include all learners' emails and hit Ctrl+C to copy the full column.

- Visit <u>https://wheelgames.org/wheel-of-names</u>. This website allows you to pick random names from a copied list.
- Navigate to the website and delete the sample names from the list so you have a blank entry space.

| WHEELGAMES |        | Wheels 👻 []              |
|------------|--------|--------------------------|
|            | $\sim$ | ■ Listing PResult        |
|            |        |                          |
|            |        |                          |
|            |        |                          |
|            | PLAY   | x Shuffle ♦ Sort Refresh |
|            |        | Pop Up Message           |
|            |        |                          |

- Right click and select "Paste" to paste in your staff email addresses. Please note, depending on how many learners are in the list, this may take up to several minutes to complete.
- Once the emails have been pasted, click "Play" on the wheel to select your first name!

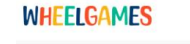

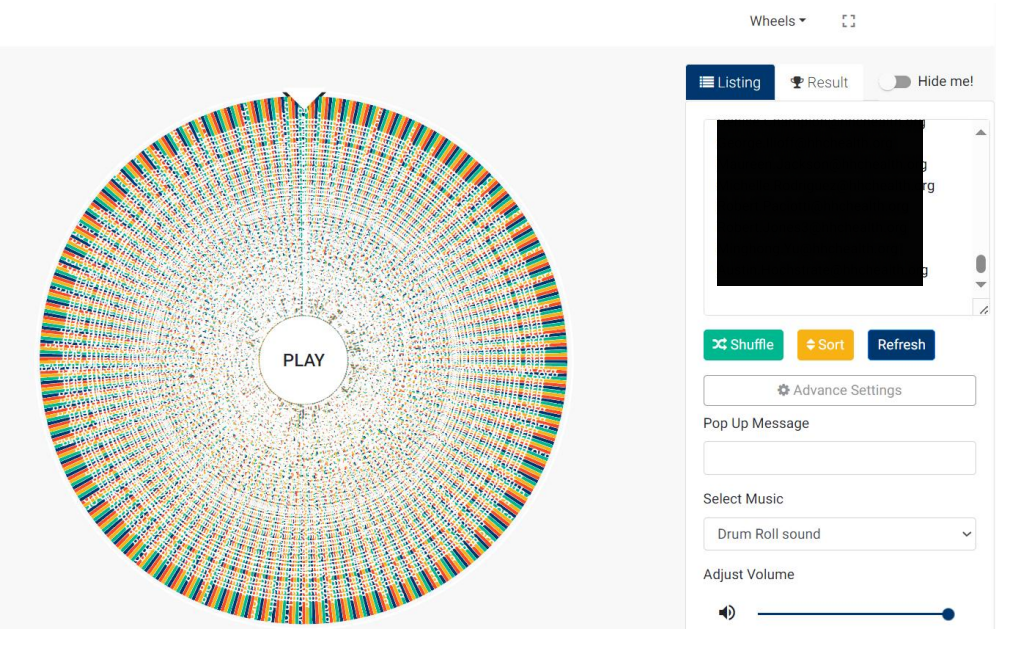

- Once a winner has been selected, you are given the option to remove the learner from the list.
- Repeat for as many winners you need to select. For example, if you ordered one kit (containing six bags), you would "spin" the wheel six times.

| WHEELGAMES      | Wheels 👻 🚦                               |
|-----------------|------------------------------------------|
|                 | E Listing Result I Hide me!              |
|                 | J                                        |
|                 | g<br>rg<br>g<br>X Shuffle ₽ Sort Refresh |
| You're a winner | Pop Up Message                           |
| Remove          | Select Music                             |
|                 | Drum Roll sound                          |
|                 | Adjust Volume                            |